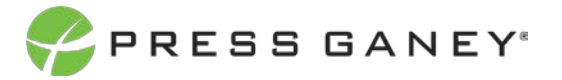

# PHYSICIAN ENGAGEMENT ITEM DETAILS

On the Item Details page, you'll be able to specific information details for all the items on your survey. Here you will find useful information about each item, such as sequence number, item text, domain, and descriptive statistics.

| Item   | Details: All Items (8            | 9 items) 🛈         | Select a View            | All Items       | ¥ |          |                             |           |       |                             |                                 |           | Export to CSV           |
|--------|----------------------------------|--------------------|--------------------------|-----------------|---|----------|-----------------------------|-----------|-------|-----------------------------|---------------------------------|-----------|-------------------------|
| C The  | mes 🔘 Modules                    | Metrics            | Benchmarks               | 🗆 Hide Too Fews |   |          |                             |           |       |                             | 1                               | Clear All | Apply Selections        |
|        |                                  |                    |                          |                 |   |          |                             |           |       |                             |                                 | Searc     | fic [                   |
| (#)    |                                  |                    | Item                     |                 |   | Unfavora | Distribution<br>ble Neutral | Favorable | Score | vs. Overall<br>Organization | vs. Nat'l Physician Avg<br>2021 | Responses | Improvement<br>Planning |
| Curren | nt View: All Items               |                    |                          |                 |   |          |                             |           |       |                             |                                 |           |                         |
| 1      | I am satisfied with the clinical | care provided by I | nospitalists at this hos | pital.          | 1 | 2%       | 7%                          | 92%       | 4.37  | 0.00                        | +0.16                           | 1,022     | 0                       |
| 2      | Overall, I am satisfied with the | performance of th  | he nursing staff in this | organization.   | 1 | 2%       | 7%                          | 93%       | 4.34  | 0.00                        | +0.12                           | 1,064     | 0                       |
| 3      | I am satisfied with the level of | collegiality amon  | g physicians at this ho  | pital.          | 4 | 4%       | 11%                         | 85%       | 4.17  | 0.00                        | -0.14                           | 1,063     | 0                       |
| 4      | I feel burned out from my wor    | K.                 |                          |                 | 1 | 39%      | 28%                         | 33%       | 2.96  | 0.00                        |                                 | 1,114     | 0                       |

## Distribition

The graph for each item shows the distribution of different responses.

| ¢  | Di<br>Unfavorable | stribution<br>Neutral | Favorable   |
|----|-------------------|-----------------------|-------------|
|    |                   |                       |             |
| i. |                   |                       |             |
|    | 2%                | 7%                    | <b>92</b> % |
|    |                   |                       |             |
|    | 2%                | 7%                    | 91%         |

### Score

Item scores are displayed as a mean score which is the sum of all response options to an item divided by the total number of responses (this will always be within a range from 1 to 5).

| Score |
|-------|
|       |
| 4.37  |
| 4.34  |
| 4.17  |

E.

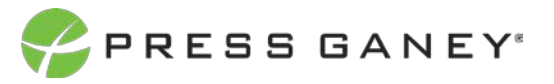

## **Comparison to Benchmarks Fields**

These fields display the mean score difference between the benchmarks you those and the number of individuals who responded to the survey for the group you are viewing. Vs. Overall Organization is a comparison to your overall organization item score (which will always be 0 when you're looking at the highest level of the organization).

| vs. Overall<br>Organization | vs. Nat'l Physician Avg<br>2021 | Responses |
|-----------------------------|---------------------------------|-----------|
|                             |                                 |           |
| 0.00                        | +0.16                           | 1,022     |
| 0.00                        | +0.12                           | 1,064     |

## **Improvement Planning**

Each item has a button with a plus (+) sign on it in the Improvement Planning column. By clicking the plus sign, you'll be taken directly to an improvement plan template for this item.

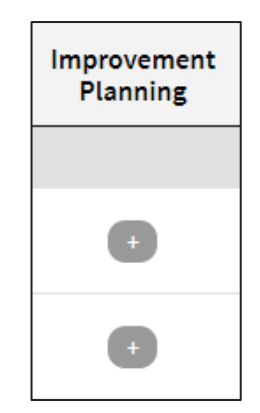

## Select a View on the Item Details Page

Near the top of the page, you can select any of five different views of the Item Details page.

| Select a View: | All Items 🗸           | ] |
|----------------|-----------------------|---|
|                | All Items             |   |
|                | Historical Comparison |   |
|                | Benchmark Comparison  |   |
|                | Improvement Plans     |   |
|                | Percentile Comparison |   |

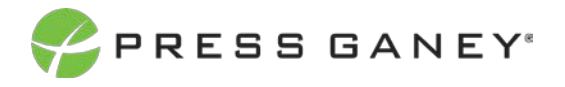

#### ALL ITEMS VIEW

All Items is the default view, which is the one you will likely use most.

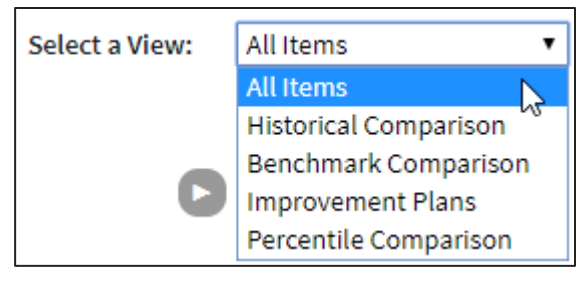

| <b>↓</b><br>Item Details | s: All Items (89 items) 🛈                  | Select a View:            | All Items     | ¥ |    |                        |           |       |                             |                                 |           | Export to CSV           |
|--------------------------|--------------------------------------------|---------------------------|---------------|---|----|------------------------|-----------|-------|-----------------------------|---------------------------------|-----------|-------------------------|
| Themes                   | Modules Metrics                            | Benchmarks                | Hide Too Fews |   |    |                        |           |       |                             |                                 | Clear All | Apply Selections        |
|                          |                                            |                           |               |   |    |                        |           |       |                             |                                 | Searc     | :h: [                   |
|                          |                                            | Item                      |               |   | D  | istribution<br>Neutral | Favorable | Score | vs. Overall<br>Organization | vs. Nat'l Physician Avg<br>2021 | Responses | Improvement<br>Planning |
| Current View: A          | dl Items                                   |                           |               |   |    |                        |           |       |                             |                                 |           |                         |
| 1 I am satisf            | fied with the clinical care provided by he | ospitalists at this hospi | ital.         | 1 | 2% | 7%                     | 92%       | 4.37  | 0.00                        | +0.16                           | 1,022     | 0                       |
| 2 Overall, I             | am satisfied with the performance of the   | e nursing staff in this o | rganization.  | 1 | 2% | 7%                     | 31%       | 4.34  | 0.00                        | +0.12                           | 1,064     | 0                       |

#### **HISTORICAL COMPARISON VIEW**

The Historical Comparison view can include the two most recent surveys comparisons. Historical data is only displayed if available.

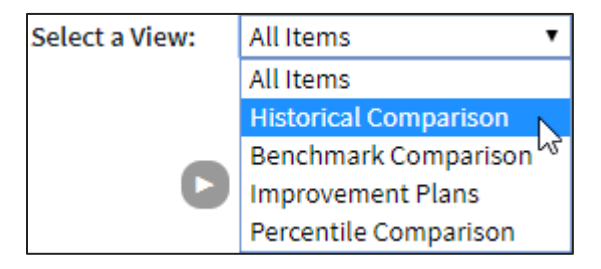

| Item Details              | s: All Items (8        | 39 items) 🕦           | Select a View         | All Items  | ~             |                              |           |       |                             |                                 |      |             |           | Export to CSV           |
|---------------------------|------------------------|-----------------------|-----------------------|------------|---------------|------------------------------|-----------|-------|-----------------------------|---------------------------------|------|-------------|-----------|-------------------------|
| Themes Select All 2020    | O Domains              | O Modules             | Metrics               | Benchmarks | 🔽 Historicals | (1) 🗌 Hide To                | xo Fews   |       | Q                           |                                 |      |             | Clear All | Apply Selections        |
| •                         |                        | i item                |                       | Domain     | Unfavora      | Distribution<br>ible Neutral | Favorable | Score | vs. Overali<br>Organization | vs. Nat'l Physician<br>Avg 2021 | 2020 | vs.<br>2020 | Search: [ | Improvement<br>Planning |
| Current View: A           | ll Items               |                       |                       |            |               |                              |           |       |                             |                                 |      |             |           |                         |
| 1 l am satis<br>hospital. | fied with the clinical | l care provided by ho | spitalists at this    | Staff      | 2%            | 795                          | 92%       | 4.37  | 0,00                        | +0.16                           | 4.33 | +0.04       | 1,022     | 0                       |
| 2 Overall, I              | am satisfied with th   | e performance of the  | nursing staff in this | Staff      | 1             | 714                          |           | 4.34  | 0.00                        | +0.12                           | 4.29 | +0.05       | 1,064     | 0                       |

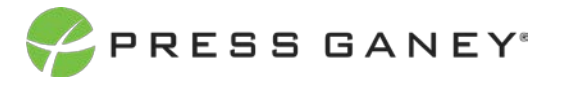

#### **BENCHMARK COMPARISON VIEW**

The Benchmark Comparison view displays all the norms (also known as benchmarks) that are available for your survey. You'll be able to see the score for the item in each norm, as well as the difference between your group's score and the benchmark average.

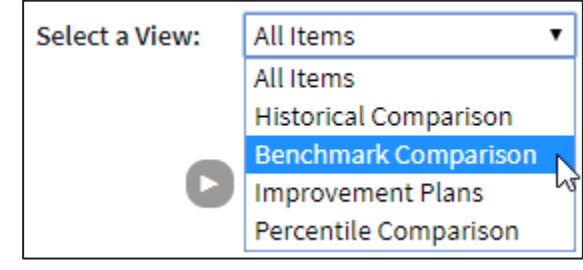

| Item         | Details: Benchmark Comp                                                                       | bari   | ison (89 <mark>i</mark> 1 | tems)                   | <li>Selection</li> | t a View: | Benchmark Co                   | omparison 🛩                        |                                                |                                           |                                              |                                                 |                                              | Ex                                                              | port to CSV    |
|--------------|-----------------------------------------------------------------------------------------------|--------|---------------------------|-------------------------|--------------------|-----------|--------------------------------|------------------------------------|------------------------------------------------|-------------------------------------------|----------------------------------------------|-------------------------------------------------|----------------------------------------------|-----------------------------------------------------------------|----------------|
| <b>()</b> Th | emes 🔘 Modules 🔘 Me                                                                           | rtrics | HideT                     | oo Fews                 |                    |           |                                |                                    |                                                |                                           |                                              |                                                 | Clea                                         | r All App                                                       | bly Selections |
|              | Item                                                                                          | 1      | D<br>Unfavorable          | Histribution<br>Neutral | Favorable          | Score     | Nat'l<br>Physician<br>Avg 2021 | vs. Nat'l<br>Physician<br>Avg 2021 | Nat'l Physician,<br>Anesthesiology<br>Avg 2021 | vs. Nat'l<br>Physician,<br>Anesthesiology | Nat'l<br>Physician,<br>Academic<br>Aver 2021 | vs. Nat'l<br>Physician,<br>Academic<br>Avr 2021 | Nat'l<br>Physician,<br>Emergency<br>Medicine | Search:<br>vs. Nat'l<br>Physician,<br>Emergency<br>Medicine Avg | Responses      |
| Curre        | ent View: Benchmark Comparison                                                                |        |                           |                         |                    |           |                                | (hereita ranza)                    | 43/77/07/07/07/0                               | AUG 2021                                  | Avg 2021                                     | Avg 2021                                        | Avg 2021                                     | 2021                                                            |                |
| 1            | I am satisfied with the clinical care provided by hospitalists at this hospital.              | 1      | 2%                        | 7%                      | 92%                | 4.37      | 4.21                           | *0.16                              | 3.90                                           | +0.47                                     | 4.19                                         | +0.18                                           | 4.23                                         | +0.14                                                           | 1,022          |
| 2            | Overall, I am satisfied with the<br>performance of the nursing staff in this<br>organization. | I      | 2%                        | 7%                      | 51%                | 4,34      | 4.22                           | +0.12                              | 4.05                                           | +0.29                                     | 4.14                                         | +0.20                                           | 4.12                                         | +0.22                                                           | 1,064          |

#### **IMPROVEMENT PLANS VIEW**

The Improvement Plans view will show you the number of plans created for each item, as well as an overview of the plans organized by their status: Draft, On Hold, In Progress, Completed.

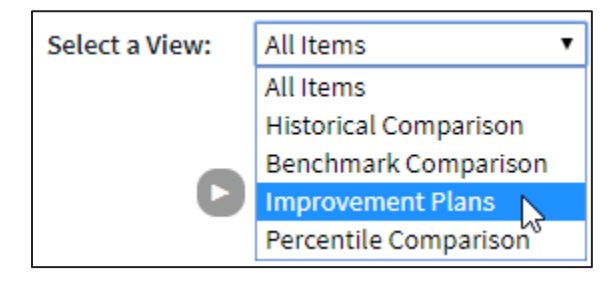

| Item Detai    | ls: Improvem                                                                            | ent Plans (8        | 39 items) 🛈             | Select a View: Impro | vement Plans 👻 |   |        |       |       |       |         |              | 1         | Export to CSV    |
|---------------|-----------------------------------------------------------------------------------------|---------------------|-------------------------|----------------------|----------------|---|--------|-------|-------|-------|---------|--------------|-----------|------------------|
| C Themes      | Modules                                                                                 | Metrics             | Benchmarks              | Hide Too Fews        |                |   |        |       |       |       |         |              | Clear All | Apply Selections |
|               |                                                                                         |                     |                         |                      |                |   |        |       |       |       |         |              | Search:   |                  |
|               |                                                                                         |                     | Item                    |                      |                | 1 | Domain | Score | Plans | Draft | On Hold | * In Progess | Completed | Responses        |
| Current View: | Improvement Plans                                                                       |                     |                         |                      |                |   |        |       |       |       |         |              |           |                  |
| 1 I am sa     | tisfied with the clinica                                                                | al care provided by | hospitalists at this ho | pital.               |                |   | Staff  | 4.37  | 0     | o     | 0       | 0            | 0         | 1,022            |
| 2 Overall     | Overall, I am satisfied with the performance of the nursing staff in this organization. |                     |                         |                      |                |   | Staff  | 4.34  | 0     | o     | 0       | 0            | 0         | 1,064            |

| Plans | Draft | ♦ On<br>Hold | ♦ In<br>Progess | Completed |
|-------|-------|--------------|-----------------|-----------|
|       |       |              |                 |           |
| 0     | 0     | 0            | 0               | 0         |
| 0     | 0     | 0            | 0               | 0         |

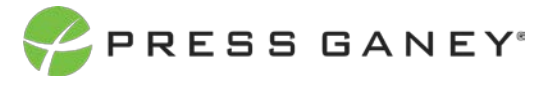

#### PERCENTILE COMPARISON VIEW

Percentile Comparison view lets you see the percentile ranking for each item on the survey. This view may not be available to all users.

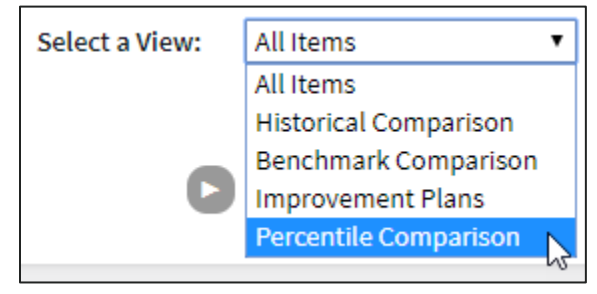

| Item                              | Details: Percentile Comparison (89 items) ① Select a View                               | w: Percentil | e Comparison 👻              |                                          |                                 |                    |                     |                    | Export to CSV      |  |
|-----------------------------------|-----------------------------------------------------------------------------------------|--------------|-----------------------------|------------------------------------------|---------------------------------|--------------------|---------------------|--------------------|--------------------|--|
| Benchmarks (1)      Hide Too Fews |                                                                                         |              |                             |                                          |                                 |                    |                     |                    |                    |  |
|                                   |                                                                                         |              |                             |                                          |                                 |                    |                     | Search:            |                    |  |
| 0 <b>#</b>                        | ¢ ltem                                                                                  | Score        | vs. Overall<br>Organization | Nat'l Physi <sup>ll</sup> an Avg<br>2021 | vs. Nat'l Physician Avg<br>2021 | Percentile<br>Rank | Percentile     S0th | Percentile<br>75th | Percentile<br>90th |  |
| Curr                              | ent View: Percentile Comparison                                                         |              |                             |                                          |                                 |                    |                     |                    |                    |  |
| 1                                 | I am satisfied with the clinical care provided by hospitalists at this hospital.        | 4.37         | 0.00                        | 4.21                                     | +0.16                           | 66.00              | 4.25                | 4.47               | 4.67               |  |
| 2                                 | Overall, I am satisfied with the performance of the nursing staff in this organization. | 4.34         | 0.00                        | 4.22                                     | +0.12                           | 61.00              | 4.26                | 4.50               | 4.75               |  |

Here you can see the score and the national average score for the benchmark available, as well as the difference between the item score and benchmark score.

| Score 🔶 | Vs. Overall<br>Organization | ♦ Nat'l Physician<br>Avg | Vs. Nat'l Physician<br>Avg |
|---------|-----------------------------|--------------------------|----------------------------|
|         |                             |                          |                            |
| 4.22    | 0.00                        | 4.16                     | +0.06                      |
| 4.25    | 0.00                        | 4.08                     | +0.17                      |

You can see the percentile rank for each item comparative to the benchmark selected as well as the score necessary to be in the 50<sup>th</sup>, 75<sup>th</sup>, and 90<sup>th</sup> percentile.

| \$<br>Percentile<br>Rank | Percentile<br>50th | Percentile<br>75th | Percentile<br>90th |
|--------------------------|--------------------|--------------------|--------------------|
|                          |                    |                    |                    |
| 66.00                    | 4.25               | 4.47               | 4.67               |
| 61.00                    | 4.26               | 4.50               | 4.75               |

# Hide Too Fews

To hide data when there are five or fewer responses, check the Hide Too Fews checkbox.

## Searching

Located directly above the table to the right, the search feature can be used to search the page for keywords. Type any words you'd like to find into the search field.

## **Exporting to CSV**

The entire page can be exported to CSV by selecting the Export to CSV button.

## **Refinement Options**

Use the options at the top of the page to narrow down items by selecting certain metrics, domains, themes, etc. You can also choose to view different norm (also known as benchmark) scores for each item.

| Item Detai | ls: All Items (8 | 39 items) 🛈 | Select a View: | All Items       | ~ |
|------------|------------------|-------------|----------------|-----------------|---|
| Themes     | Modules          | Metrics     | Benchmarks     | 🗌 Hide Too Fews |   |

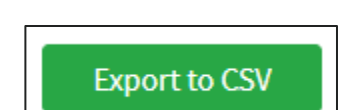

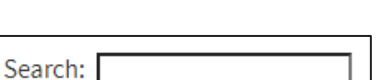

Hide Too Fews

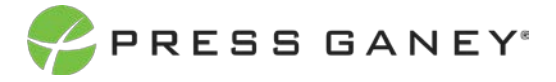